## ONLINE CONF 手順書

領収書発行

株式会社AGRI SMILE ONLINE CONF 事務局

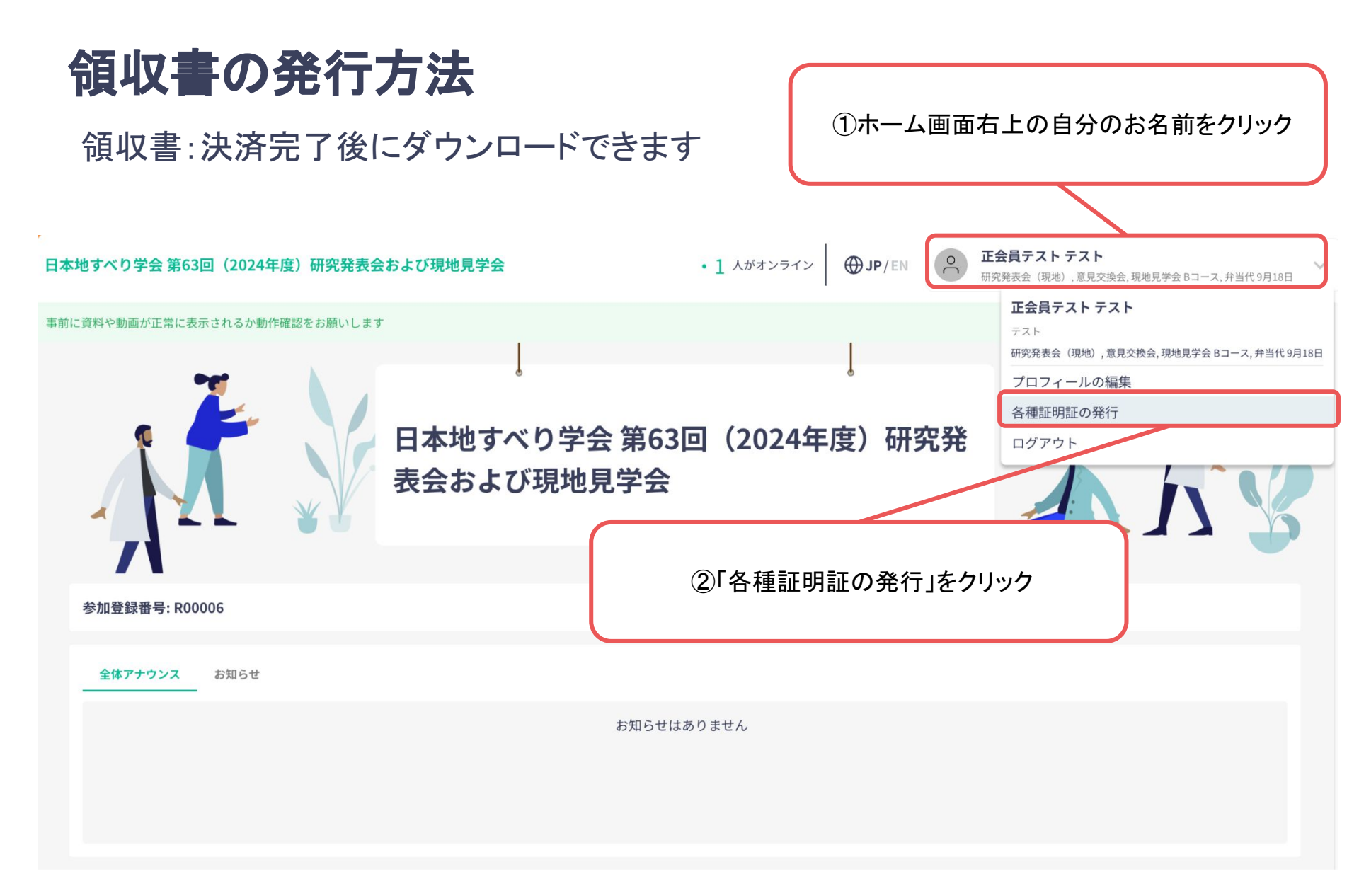

## 領収書の発行方法

## 領収書:決済完了後にダウンロードできます

| 証明書類                                                                    |                                            |                           | チェックを入れた費目のみ                                          |
|-------------------------------------------------------------------------|--------------------------------------------|---------------------------|-------------------------------------------------------|
| 領収証                                                                     |                                            |                           | <ul><li>領収書に表示されます</li></ul>                          |
| <u>領収証(再発行 研究発表会(現地</u>                                                 | <u>,意見交換会,現地見学会 Bコ</u>                     | <u>ース, 弁当代 9月18日 ¥279</u> | 00)                                                   |
| 費目                                                                      |                                            |                           |                                                       |
| ✔ 研究発表会(現地) ✔ 意見                                                        | 交換会 🔽 現地見学会 Bコー                            | ス 🔽 弁当代 9月18日             |                                                       |
|                                                                         |                                            |                           |                                                       |
| 2度目の発行時には、領収書に「再発行                                                      | 」と記載されますのでご留意くださ                           | らい。                       |                                                       |
| 2度目の発行時には、領収書に「再発行<br>クレジットカードで決済された方: ご                                | 」と記載されますのでご留意くださ<br>川用明細には、「ONLINE CONF」と  | い。<br>こして記載されます。          |                                                       |
| 2度目の発行時には、領収書に「再発行<br>クレジットカードで決済された方: ご<br>領収書の名義                      | 」と記載されますのでご留意くださ<br>別用明細には、「ONLINE CONF」と  | きい。<br>として記載されます。         |                                                       |
| 2度目の発行時には、領収書に「再発行<br>クレジットカードで決済された方: ご<br><b>領収書の名義</b><br>正会員テスト テスト | 」と記載されますのでご留意くださ<br>JJ用明細には、「ONLINE CONF」と | らい。<br>として記載されます。<br>存    | 領収書の名義を入力し                                            |
| 2度目の発行時には、領収書に「再発行<br>クレジットカードで決済された方: ご<br><b>領収書の名義</b><br>正会員テスト テスト | 」と記載されますのでご留意くださ<br>JJ用明細には、「ONLINE CONF」と | らい。<br>として記載されます。<br>日本   | 領収書の名義を入力し<br>「保存」をクリック<br>その後に ト部「領収証」」、2本           |
| 2度目の発行時には、領収書に「再発行<br>クレジットカードで決済された方: ご<br><b>領収書の名義</b><br>正会員テスト テスト | 」と記載されますのでご留意くださ<br>JJ用明細には、「ONLINE CONF」と | らい。<br>として記載されます。<br>存    | 領収書の名義を入力し<br>「保存」をクリック<br>その後に上部「領収証」リンクを<br>クリックすると |